# tehnotzka

https://tehnoteka.rs

# Uputstvo za upotrebu (EN)

BIOSTAR J4125NHU matična ploča

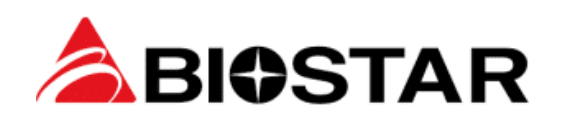

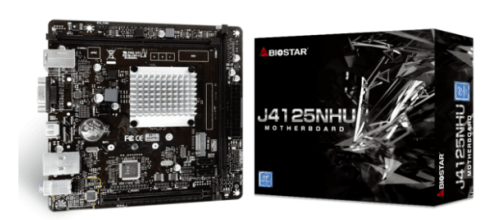

Tehnoteka je online destinacija za upoređivanje cena i karakteristika bele tehnike, potrošačke elektronike i IT uređaja kod trgovinskih lanaca i internet prodavnica u Srbiji. Naša stranica vam omogućava da istražite najnovije informacije, detaljne karakteristike i konkurentne cene proizvoda.

Posetite nas i uživajte u ekskluzivnom iskustvu pametne kupovine klikom na link:

https://tehnoteka.rs/p/biostar-j4125nhu-maticna-ploca-akcija-cena/

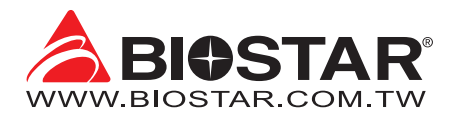

# **FCC Information and Copyright**

This equipment has been tested and found to comply with the limits of a Class B digital device, pursuant to Part 15 of the FCC Rules. These limits are designed to provide reasonable protection against harmful interference in a residential installation. This equipment generates, uses, and can radiate radio frequency energy and, if not installed and used in accordance with the instructions, may cause harmful interference to radio communications. There is no guarantee that interference will not occur in a particular installation.

The vendor makes no representations or warranties with respect to the contents here and specially disclaims any implied warranties of merchantability or fitness for any purpose. Further the vendor reserves the right to revise this publication and to make changes to the contents here without obligation to notify any party beforehand.

Duplication of this publication, in part or in whole, is not allowed without first obtaining the vendor's approval in writing.

The content of this user's manual is subject to be changed without notice and we will not be responsible for any mistakes found in this user's manual. All the brand and product names are trademarks of their respective companies.

Œ

Dichiarazione di conformità sintetica Ai sensi dell'art. 2 comma 3 del D.M. 275 del 30/10/2002

Si dichiara che questo prodotto è conforme alle normative vigenti e soddisfa i requisiti essenziali richiesti dalle direttive 2004/108/CE, 2006/95/CE e 1999/05/CE quando ad esso applicabili Short Declaration of conformity We declare this product is complying with the laws in force and meeting all the essential requirements as specified by the directives 2004/108/CE, 2006/95/CE and 1999/05/CE whenever these laws may be applied

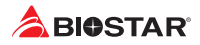

# **Table Of Contents**

| FCC Information and Copyright                                                                                                    | 1                          |
|----------------------------------------------------------------------------------------------------|----------------------------|
| Chapter 1: Introduction                                                                                                    | 3                          |
| <ul> <li>1.1 Before You Start</li> <li>1.2 Package Checklist</li> <li>1.3 Specifications</li> <li>1.4 Rear Panel Connectors</li> <li>1.5 Motherboard Layout</li> </ul>                      |                            |
| Chapter 2: Hardware installation                                                                                                    | 7                          |
| <ul> <li>2.1 Connect Cooling Fans</li> <li>2.2 Install System Memory</li> <li>2.3 Expansion Slots</li> <li>2.4 Jumper &amp; Switch Setting</li> <li>2.5 Headers &amp; Connectors</li> </ul> |                            |
| Chapter 3: UEFI BIOS & Software                                                                                                    | 14                         |
| <ul><li>3.1 UEFI BIOS Setup</li><li>3.2 BIOS Update</li><li>3.3 Software</li></ul>                                                                                                    |                            |
| Chapter 4: Useful help                                                                                                    | 20                         |
| <ul> <li>4.1 Driver Installation</li></ul>                                                                                                    | 20<br>21<br>21<br>23       |
| APPENDIX: Specifications in Other Languages                                                                                                    |                            |
| Arabic<br>German<br>Russian<br>Spanish<br>Thai                                                                                                    | 24<br>25<br>26<br>27<br>28 |
|                                                                                                    |                            |

## **Chapter 1: Introduction**

#### 1.1 Before You Start

Thank you for choosing our product. Before you start installing the motherboard, please make sure you follow the instructions below:

- Prepare a dry and stable working environment with sufficient lighting.
- Always disconnect the computer from power outlet before operation.
- Before you take the motherboard out from anti-static bag, ground yourself properly by touching any safely grounded appliance, or use grounded wrist strap to remove the static charge.
- Avoid touching the components on motherboard or the rear side of the board unless necessary. Hold the board on the edge, do not try to bend or flex the board.
- Do not leave any unfastened small parts inside the case after installation. Loose parts will cause short circuits which may damage the equipment.
- Keep the computer from dangerous area, such as heat source, humid air and water.
- The operating temperatures of the computer should be 0 to 45 degrees Celsius.
- To avoid injury, be careful of: Sharp pins on headers and connectors Rough edges and sharp corners on the chassis Damage to wires that could cause a short circuit

#### **1.2 Package Checklist**

- Serial ATA Cable x2
- Rear I/O Panel for ATX Case x1
- Quick Installation Guide x1
- Fully Setup Driver DVD x1

#### ⊳Note

» The package contents may be different due to the sales region or models in which it was sold. For more information about the standard package in your region, please contact your dealer or sales representative.

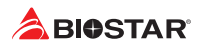

### 1.3 Specifications

| Specifications  |                                                                                          |
|-----------------|------------------------------------------------------------------------------------------|
| CDU Current     | J4025NHU: Intel® Celeron® J4025 processor                                                |
| CPU Support     | J4125NHU: Intel® Celeron® J4125 processor                                                |
|                 | Supports Dual Channel DDR4-1866/ 2133/ 2400                                              |
| Momory          | 2x DDR4 DIMM Memory Slot, Max. Supports up to 8 GB Memory                                |
| wentory         | Each DIMM supports non-ECC 4GB DDR4 module                                               |
|                 | * Please refer to www.biostar.com.tw for Memory support list.                            |
| Storage         | 2x SATA III (6Gb/s) : Supports AHCI                                                      |
| Storage         | 1x M.2 (M Key) : Supports PCIe 2.0 x2 (10Gb/s) & SATA III (6Gb/s) SSD                    |
|                 | RTL8111H                                                                                 |
| LAN             | 10/ 100/ 1000 Mb/s auto negotiation, Half / Full duplex capability                       |
| Audio Codos     | ALC887/ALC897                                                                            |
| Audio Codec     | 7.1 Channels, High Definition Audio                                                      |
|                 | 2x USB 3.1(Gen1) port (2 on rear I/Os)                                                   |
| 036             | 6x USB 2.0 port (2 on rear I/Os and 4 via internal headers)                              |
|                 | Intel Processors                                                                         |
| Expansion Slots | 1x PCle 2.0 x16 Slot                                                                     |
| Expansion Slots | Intel Chipset                                                                            |
|                 | 1x Key E - M.2 Slot (Optional)                                                           |
|                 | 1x PS/2 Keyboard/ Mouse Port                                                             |
|                 | 1x HDMI Port                                                                             |
|                 | 1x VGA Port                                                                              |
| Rear I/Os       | 2x USB 3.1(Gen1) Port                                                                    |
|                 | 2x USB 2.0 Port                                                                          |
|                 | 1x LAN port                                                                              |
|                 | 3x Audio Jack                                                                            |
|                 | 2x SATA III - 6Gb/s Connector                                                            |
|                 | 2x USB 2.0 Header (each header supports 2 USB 2.0 ports)                                 |
|                 | 1x 4-Pin Power Connector                                                                 |
|                 | 1x 24-Pin Power Connector                                                                |
|                 | 2x System Fan Connector                                                                  |
| Internal I/Os   | 1x Front Panel Header                                                                    |
|                 | 1x Front Audio Header                                                                    |
|                 | 2x COM Port Header                                                                       |
|                 | 1x Printer Port Header                                                                   |
|                 | 1x Clear CMOS Header                                                                     |
|                 | 1x TPM Header (Optional)                                                                 |
| Form Factor     | Mini-ITX Form Factor, 170 mm x 170 mm                                                    |
| OS Support      | Windows 10(64bit) / Windows 11(64bit)                                                    |
|                 | * Biostar reserves the right to add or remove support for any OS with or without notice. |

#### **1.4 Rear Panel Connectors**

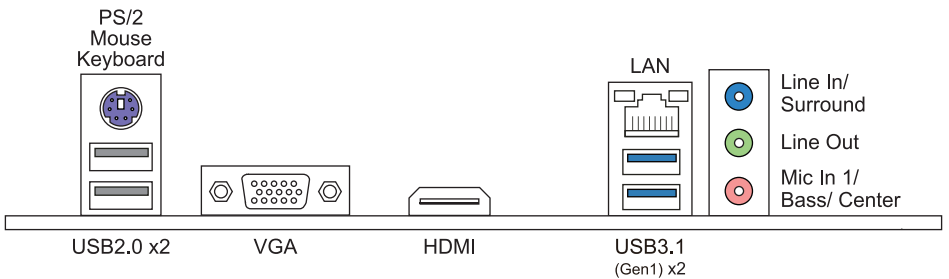

#### ⊳Note

- » VGA, HDMI ports only work with an Intel<sup>®</sup> integrated Graphics Processor.
- » Maximum resolution
   VGA: 1920 x 1200 @60Hz
   HDMI: 4096x 2160 @30Hz, compliant with HDMI 1.4
- » When using the front HD audio jack and plug in the headset, the rear sound will be automatically Disabled.
- » The mainboard supports two onboard display outputs at same time and the display output configuration can be selected in Intel graphics driver utility.

#### The 2/4/5.1/7.1-channel configuration

| Audio Port          | 2-channel | 4-channel         | 5.1 channel          | 7.1 channel          |
|---------------------|-----------|-------------------|----------------------|----------------------|
| Blue (Rear Panel)   | Line In   | Line In           | Line In              | Side Speaker Out     |
| Green (Rear Panel)  | Line Out  | Front Speaker Out | Front Speaker Out    | Front Speaker Out    |
| Pink (Rear Panel)   | Mic In    | Mic In            | Center/Subwoofer Out | Center/Subwoofer Out |
| Green (Front Panel) | Headphone | Rear Speaker Out  | Rear Speaker Out     | Rear Speaker Out     |

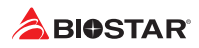

#### 1.5 Motherboard Layout

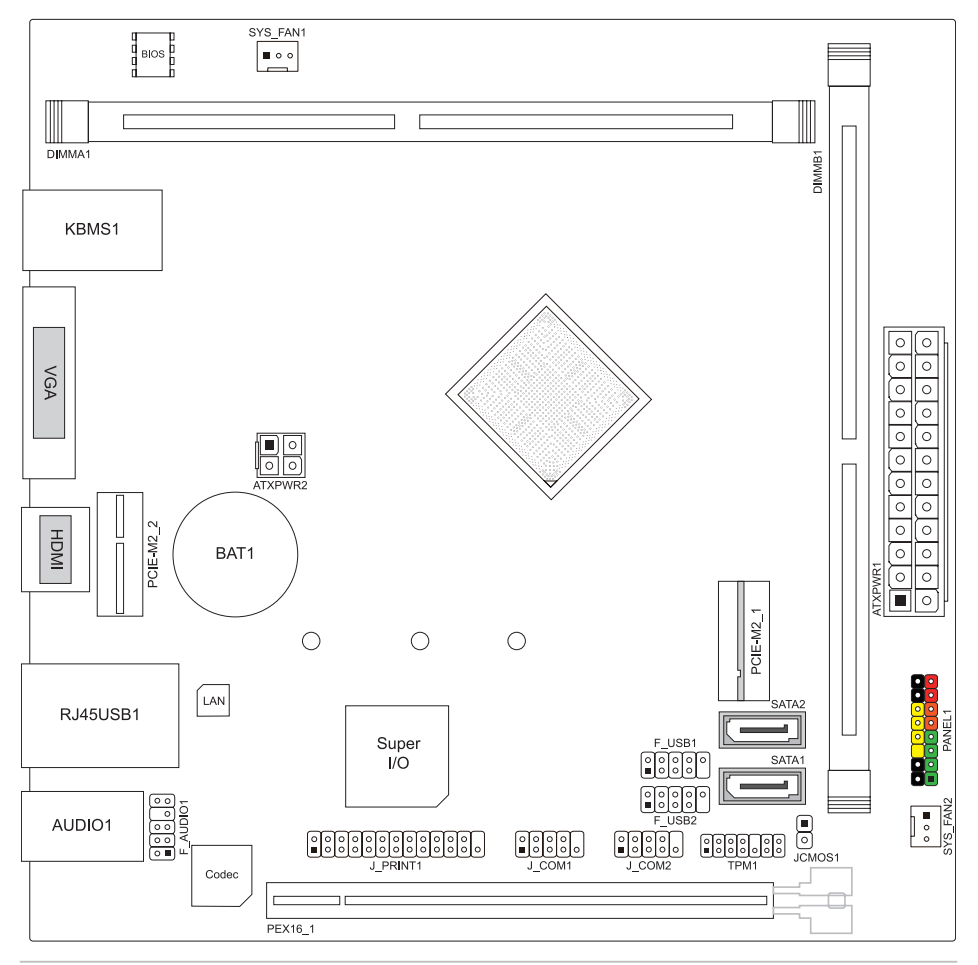

#### ⊳Note

- » represents the 1st pin.
- » The PCIE-M2\_2 slot/ TPM header is optional.

# **Chapter 2: Hardware installation**

#### 2.1 Connect Cooling Fans

These fan headers support cooling-fans built in the computer. The fan cable and connector may be different according to the fan manufacturer.

#### SYS\_FAN1/2: System Fan Header

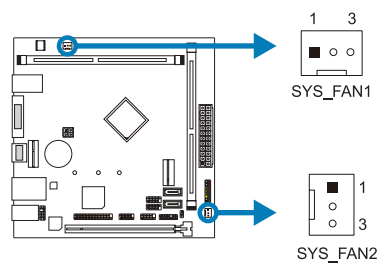

| Pin | Assignment         |
|-----|--------------------|
| 1   | Ground             |
| 2   | +12V               |
| 3   | FAN RPM rate sense |

#### ⊳Note

» SYS\_FAN1/2 support 3-pin head connectors. When connecting with wires onto connectors, please note that the red wire is the positive and should be connected to pin#2, and the black wire is Ground and should be connected to pin#1(GND).

#### 2.2 Install System Memory

#### **DDR4 Modules**

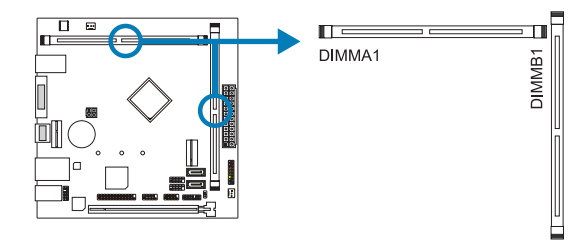

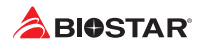

Step 1: Unlock a DIMM slot by pressing the retaining clips outward. Align a DIMM on the slot such that the notch on the DIMM matches the break on the slot.

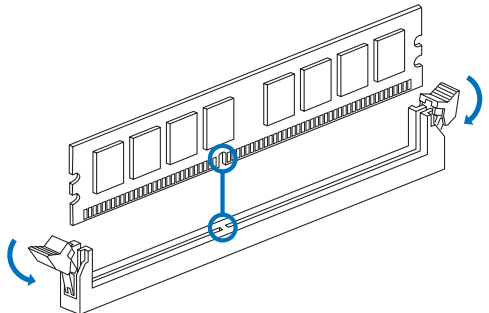

Step 2: Insert the DIMM vertically and firmly into the slot until the retaining clips snap back in place and the DIMM is properly seated.

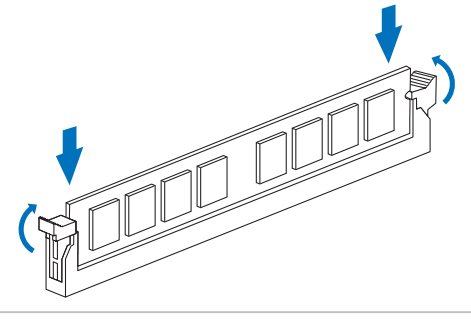

#### ⊳Note

» If the DIMM does not go in smoothly, do not force it. Pull it all the way out and try again.

#### Memory Capacity

| DIMM Socket Location | DDR4 Module | Total Memory Size |
|----------------------|-------------|-------------------|
| DIMMA1               | 4GB         | May is 8CD        |
| DIMMB1               | 4GB         | IVIAX IS AGB.     |

#### **Dual Channel Memory Installation**

Please refer to the following requirements to activate Dual Channel function: Install memory module of the same density in pairs, shown in the table.

| Dual Channel Status | DIMMA1 | DIMMB1 |
|---------------------|--------|--------|
| Disabled            | 0      | Х      |
| Disabled            | Х      | 0      |
| Enabled             | 0      | 0      |

(O means memory installed, X means memory not installed.)

#### ⊳Note

» When installing more than one memory module, we recommend to use the same brand and capacity memory on this motherboard.

#### 2.3 Expansion Slots

#### PEX16\_1: PCI-Express Gen2 x16 Slot

- PCI-Express 2.0 compliant.
- Theoretical maximum bandwidth using two slots simultaneously is 8GB/s for each slot, a total of 16GB/s.

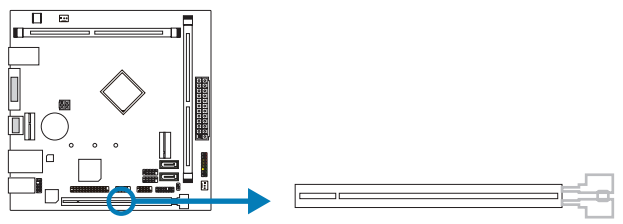

#### PCIE-M2\_1: M.2 (Key M) Slot

- The M.2 slot supports M.2 Type 2242/2260/2280 SSD module. When installing M.2 SSD module, please place the screw and hex pillar to correct position.
- Support M.2 PCI Express module up to Gen2 x2 (10Gb/s).

#### ►Note

» When using SATA SSD module on M.2 slot, the SATA\_2 connector will be disabled.

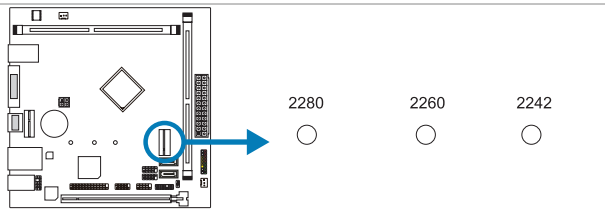

#### PCIE-M2\_2: M.2 (Key E) Slot (Optional)

• The M.2 slot supports M.2 Type 2230 WiFi module.

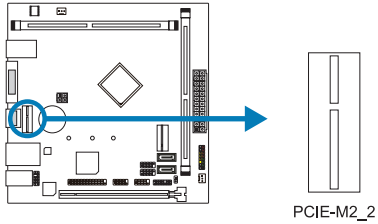

PCIE-M2

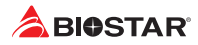

#### Install an Expansion Card

You can install your expansion card by following steps:

- Read the related expansion card's instruction document before install the expansion card into the computer.
- Remove your computer's chassis cover, screws and slot bracket from the computer.
- Place a card in the expansion slot and press down on the card until it is completely seated in the slot.
- Secure the card's metal bracket to the chassis back panel with a screw.
- Replace your computer's chassis cover.
- Power on the computer, if necessary, change BIOS settings for the expansion card.
- Install related driver for the expansion card.

#### 2.4 Jumper & Switch Setting

The illustration shows how to set up jumpers. When the jumper cap is placed on pins, the jumper is "close", if not, that means the jumper is "open".

Pin opened

Pin closed

Pin 1-2 closed

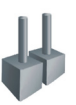

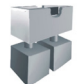

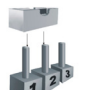

#### JCMOS1: Clear CMOS Jumper

The jumper allows users to restore the BIOS safe setting and the CMOS data. Please carefully follow the procedures to avoid damaging the motherboard.

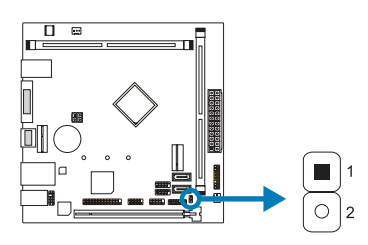

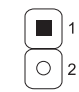

Pin 1-2 Open: Normal Operation (Default)

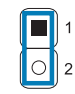

Pin 1-2 Close: Clear CMOS data

#### **Clear CMOS Procedures:**

- 1. Remove AC power line.
- 2. Set the jumper to "Pin 1-2 close", you can use a metal object like a screwdriver to touch the two pins.
- 3. Wait for five seconds.
- 4. After clearing the CMOS values, be sure the jumper is "Pin 1-2 open".
- 5. Power on the AC.
- 6. Load Optimal Defaults and save settings in CMOS.

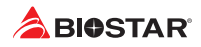

#### 2.5 Headers & Connectors

#### ATXPWR1: ATX Power Source Connector

For better compatibility, we recommend to use a standard ATX 24-pin power supply for this connector. Make sure to find the correct orientation before plugging the connector.

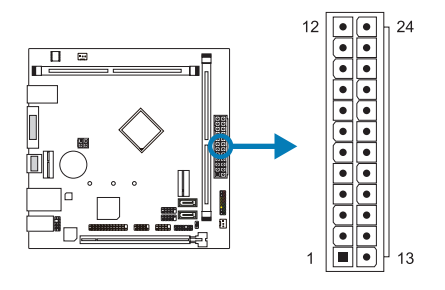

| Pin | Assignment | Pin | Assignment         |
|-----|------------|-----|--------------------|
| 13  | +3.3V      | 1   | +3.3V              |
| 14  | -12V       | 2   | +3.3V              |
| 15  | Ground     | 3   | Ground             |
| 16  | PS_ON      | 4   | +5V                |
| 17  | Ground     | 5   | Ground             |
| 18  | Ground     | 6   | +5V                |
| 19  | Ground     | 7   | Ground             |
| 20  | NC         | 8   | PW_OK              |
| 21  | +5V        | 9   | Standby Voltage+5V |
| 22  | +5V        | 10  | +12V               |
| 23  | +5V        | 11  | +12V               |
| 24  | Ground     | 12  | +3.3V              |

#### **ATXPWR2: ATX Power Source Connector**

The connector provides +12V to the CPU power circuit.

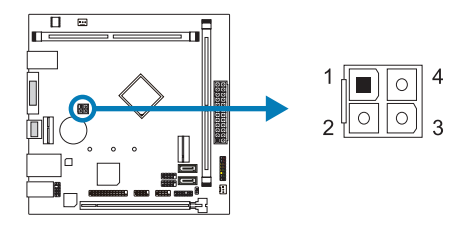

| Pin | Assignment |
|-----|------------|
| 1   | +12V       |
| 2   | +12V       |
| 3   | Ground     |
| 4   | Ground     |

#### ⊳Note

- » Before you power on the system, please make sure that both ATXPWR1 and ATXPWR2 connectors have been plugged-in.
- » Insufficient power supplied to the system may result in instability or the peripherals not functioning properly. Use of a PSU with a higher power output is recommended when configuring a system with more power-consuming devices.

#### PANEL1: Front Panel Header

This 16-pin header includes Power-on, Reset, HDD LED, Power LED, and speaker connection.

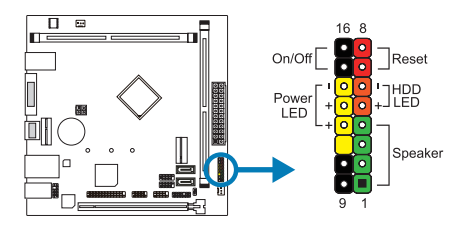

| Pin | Assignment    | Function   | Pin | Assignment    | Function  |
|-----|---------------|------------|-----|---------------|-----------|
| 1   | +5V           |            | 9   | N/A           | NI /A     |
| 2   | N/A           | Speaker    | 10  | N/A           | N/A       |
| 3   | N/A           | Connector  | 11  | N/A           | N/A       |
| 4   | Speaker       |            | 12  | Power LED (+) |           |
| 5   | HDD LED (+)   | Hard drive | 13  | Power LED (+) | Power LED |
| 6   | HDD LED (-)   | LED        | 14  | Power LED (-) |           |
| 7   | Ground        | Reset      | 15  | Power button  | Power-on  |
| 8   | Reset control | button     | 16  | Ground        | button    |

#### **TPM1: Trusted Platform Module Header (Optional)**

This header allows you to store cryptographic keys that protect information.

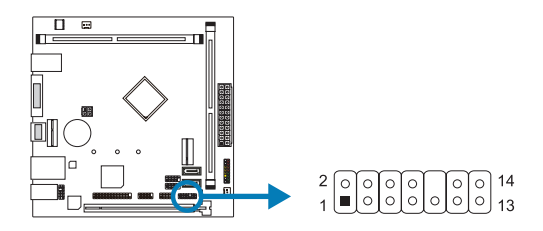

| Pin | Assignment | Pin | Assignment    |
|-----|------------|-----|---------------|
| 1   | F_LAD0     | 2   | +3V           |
| 3   | F_LAD1     | 4   | +3V           |
| 5   | F_LAD2     | 6   | C_PCICLK_TPM  |
| 7   | F_LAD3     | 8   | GND           |
| 9   | F_FRAME#   | 10  | NC            |
| 11  | F_SERIRQ   | 12  | S_PCIRST#_TBD |
| 13  | F_CLKRUN   | 14  | +3VSB         |

#### SATA1/2: Serial ATA Connectors

These connectors connect to SATA hard disk drives via SATA cables.

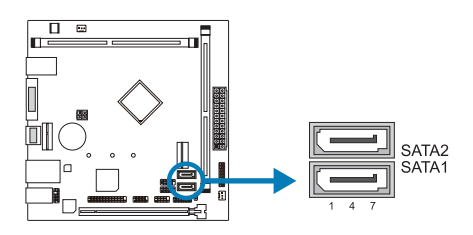

| Pin | Assignment |
|-----|------------|
| 1   | Ground     |
| 2   | TX+        |
| 3   | TX-        |
| 4   | Ground     |
| 5   | RX-        |
| 6   | RX+        |
| 7   | Ground     |

#### F\_USB1/ 2: Header for USB 2.0 Ports at Front Panel

This header allows user to add additional USB ports on the PC front panel, and also can be connected with a wide range of external peripherals.

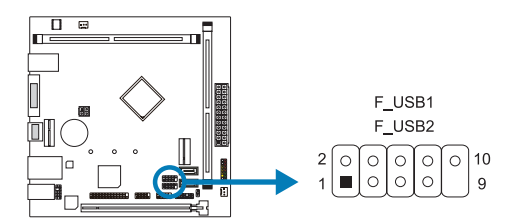

| Pin | Assignment  |
|-----|-------------|
| 1   | +5V (fused) |
| 2   | +5V (fused) |
| 3   | USB-        |
| 4   | USB-        |
| 5   | USB+        |
| 6   | USB+        |
| 7   | Ground      |
| 8   | Ground      |
| 9   | Кеу         |
| 10  | NC          |

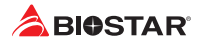

# **Chapter 3: UEFI BIOS & Software**

#### 3.1 UEFI BIOS Setup

- The BIOS Setup program can be used to view and change the BIOS settings for the computer. The BIOS Setup program is accessed by pressing the <DEL> key after the Power-On Self-Test (POST) memory test begins and before the operating system boot begins.
- For further information of setting up the UEFI BIOS, please refer to the UEFI BIOS Manual on our website.

#### 3.2 BIOS Update

The BIOS can be updated using either of the following utilities:

- BIOSTAR BIO-Flasher: Using this utility, the BIOS can be updated from a file on a hard disk, a USB drive (a flash drive or a USB hard drive), or a CD-ROM.
- BIOSTAR BIOS Update Utility: It enables automated updating while in the Windows environment. Using this utility, the BIOS can be updated from a file on a hard disk, a USB drive (a flash drive or a USB hard drive), or a CD-ROM, or from the file location on the Web.

#### **BIOSTAR BIO-Flasher**

#### ⊳Note

- » This utility only allows storage device with FAT32/16 format and single partition.
- » Shutting down or resetting the system while updating the BIOS will lead to system boot failure.

#### Updating BIOS with BIOSTAR BIO-Flasher

- 1. Go to the website to download the latest BIOS file for the motherboard.
- 2. Then, copy and save the BIOS file into a USB flash (pen) drive.(Only supported FAT/FAT32 format)
- 3. Insert the USB pen drive that contains the BIOS file to the USB port.
- 4. Power on or reset the computer and then press <F12> during the POST process.

5. After entering the POST screen, the BIO-FLASHER utility pops out. Choose <fs0> to search for the BIOS file.

| BIOSTAR     |       | BIOS-FLASHER Uti                                              | llity |  |
|-------------|-------|---------------------------------------------------------------|-------|--|
|             |       |                                                               |       |  |
| FPS<br>M(p) |       | Information<br>Project Name : A32H2<br>8305 Date : 12/17/2019 |       |  |
| Total FF    | 8 : 1 | Status                                                        |       |  |
|             |       | 50.05                                                         |       |  |
|             |       |                                                               |       |  |
|             |       |                                                               |       |  |
|             |       |                                                               |       |  |
|             |       |                                                               |       |  |

| BIOSTAR                                                                                                    | BIOS-FLASHER Utility                                                                                                    |  |
|----------------------------------------------------------------------------------------------------|----------------------------------------------------------------------------------------------------|--|
|                                                                                                    |                                                                                                    |  |
| <b>FPS</b>                                                                                                    | Information                                                                                                    |  |
|                                                                                                    | 8103 Date : 12/17/2019                                                                                                    |  |
|                                                                                                    |                                                                                                    |  |
| Total FFS : 1                                                                                                    | Stetus                                                                                                    |  |
|                                                                                                    |                                                                                                    |  |
|                                                                                                    |                                                                                                    |  |
|                                                                                                    |                                                                                                    |  |
|                                                                                                    |                                                                                                    |  |
|                                                                                                    |                                                                                                    |  |
|                                                                                                    |                                                                                                    |  |
|                                                                                                    |                                                                                                    |  |
|                                                                                                    |                                                                                                    |  |
|                                                                                                    |                                                                                                    |  |
|                                                                                                    |                                                                                                    |  |
|                                                                                                    |                                                                                                    |  |
|                                                                                                    |                                                                                                    |  |
|                                                                                                    |                                                                                                    |  |
| BIOSTAR                                                                                                    | BIOS-FLASHER Utility                                                                                                    |  |
| BIOSTAR                                                                                                    | BIGS-FLASHER Utility<br>v3.02                                                                                                    |  |
| BIOSTAR I                                                                                                    | BIOD-FLASHER USINY<br>(3.0)<br>Information                                                                                                    |  |
| BIOSTAR I                                                                                                    | BIOS-FLASHER Unity<br>v1.02<br>References<br>Provide the internet<br>References                                                                                                    |  |
| BIOSTAR I                                                                                                    | BIOS FLASHER Uppiny<br>ck.d:<br>Preparation.<br>Full Sites + Society<br>Set Sites + 12:27-040<br>Full Sites                                                                                                    |  |
| EIGSTAR<br>+10<br>Teleffer<br>Fe                                                                                                    | BIOS FLASHER Unity         v8.42           Information         v8.42           Information         v8.42                                                                                                    |  |
| ► BIOSTAR ■<br>*10<br>FEE<br>FOR FEE 1<br>FOR FEE 1<br>FOR                                                                                                    | BIOS-FLASHER Lypiny.           VA18           Professional           Professional </td <td></td>                                                                                                    |  |
| EIGSTAR<br>•10<br>•10<br>EIGL #48 + 1<br>EIGL #48 + 1<br>4000000,000<br>4000000,000<br>4000000,000                                                                                                    | BIOS FLASHER Uppiny<br>                                                                                                    |  |
| BIOSTAR<br>PR<br>PR<br>PR<br>PR<br>PR<br>PR<br>PR<br>PR<br>PR<br>P                                                                                                    | RIGS FLASHER Unity<br>v3.42                                                                                                    |  |
| Call 1995 11                                                                                                    | BIOSTAASHED Lummy           Schmannen           Schmannen                                                                                                    |  |
| Elestar (                                                                                                    | UDS FLASHED UPDY<br>val. 20<br>Privat New * 1007<br>Privat New * 1007<br>Priva                                                                                                    |  |
| BIOSTAR I<br>Fra<br>Fra<br>Marster<br>Marster<br>Marster<br>Marster<br>Based<br>Marster<br>Based<br>Marster<br>Based<br>Marster<br>Based<br>Marster<br>Based<br>Marster<br>Marster<br>Marste | BUS FLASH OUTBY<br>4.4<br>MARKEN<br>MARKEN |  |
| BIOSTAR I                                                                                                    | LIDSFLACHERUMENT<br>State<br>Provember<br>Provember<br>Provembe                                                                                                    |  |
| EBOSTAR<br>•<br>•<br>•<br>•<br>•<br>•<br>•<br>•<br>•<br>•<br>•<br>•<br>•                                                                                                    | BUS FLAMME UNITY<br>Sub-<br>Provide State State<br>State 1 State State<br>State 1 State State<br>State State State State<br>State State State State State<br>State State State State State<br>State State State State State<br>State State State State State State<br>State State State State State State<br>State State State State State State State State<br>State State State State State State State State State State<br>State State S                                                                                                    |  |
| CCOM 1000                                                                                                    | BOSTABLES LEMAN<br>SUB<br>SUB<br>SUB<br>SUB<br>SUB<br>SUB<br>SUB<br>SUB                                                                                                    |  |

6. Select the proper BIOS file, and a message asking if you are sure to flash the BIOS file. Click "Yes" to start updating BIOS.

7. A dialog pops out after BIOS flash is completed, asking you to restart the system. Press the <Y> key to restart system.

8. While the system boots up and the full screen logo shows up, press <DEL> key to enter BIOS setup.

After entering the BIOS setup, please go to the <Save & Exit>, using the <Restore Defaults> function to load Optimized Defaults, and select <Save Changes and Reset> to restart the computer. Then the BIOS Update is completed.

#### BIOS Update Utility (through the Internet)

- 1. Installing BIOS Update Utility from the DVD Driver.
- 2. Please make sure the system is connected to the internet before using this function.
- 3. Launch BIOS Update Utility and click the "Online Update" button on the main screen.

4. An open dialog will show up to request your agreement to start the BIOS update. Click "Yes" to start the online update procedure.

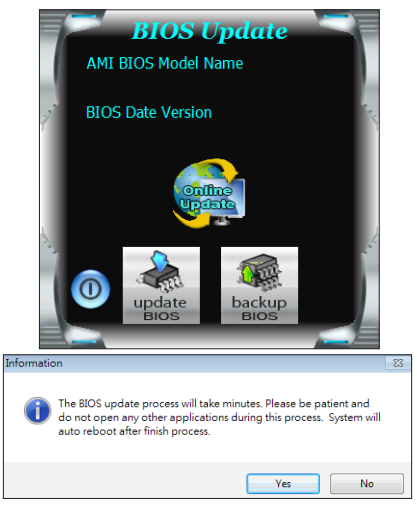

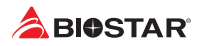

#### F\_AUDIO1: Front Panel Audio Header

This header allows user to connect the chassis-mount front panel audio I/O which supports HD and AC'97 audio standards.

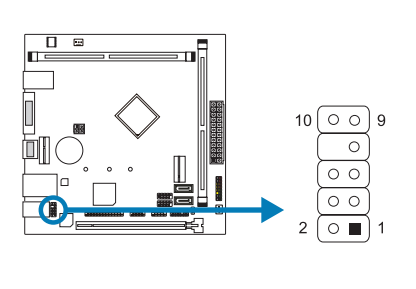

| HD Audio |               | AC'97 |              |
|----------|---------------|-------|--------------|
| Pin      | Assignment    | Pin   | Assignment   |
| 1        | Mic Left in   | 1     | Mic In       |
| 2        | Ground        | 2     | Ground       |
| 3        | Mic Right in  | 3     | Mic Power    |
| 4        | GPIO          | 4     | Audio Power  |
| 5        | Right line in | 5     | RT Line Out  |
| 6        | Jack Sense    | 6     | RT Line Out  |
| 7        | Front Sense   | 7     | Reserved     |
| 8        | Кеу           | 8     | Кеу          |
| 9        | Left line in  | 9     | LFT Line Out |
| 10       | Jack Sense    | 10    | LFT Line Out |

#### ⊳Note

- » It is recommended that you connect a high-definition front panel audio module to this connector to avail of the motherboard's high definition audio capability.
- » Please try to disable the "Front Panel Jack Detection" if you want to use an AC'97 front audio output cable. The function can be found via O.S. Audio Utility.

#### J\_COM1/ 2: Serial Port Header

The motherboard has a serial port header for connecting RS-232 Port.

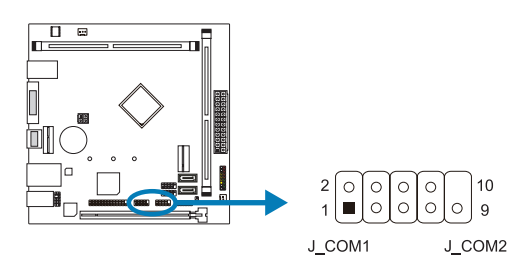

| Pin | Assignment          |
|-----|---------------------|
| 1   | Carrier detect      |
| 2   | Received data       |
| 3   | Transmitted data    |
| 4   | Data terminal ready |
| 5   | Signal ground       |
| 6   | Data set ready      |
| 7   | Request to send     |
| 8   | Clear to send       |
| 9   | Ring indicator      |
| 10  | Кеу                 |
|     |                     |

#### J\_PRINT1: Printer Port Connector

This header allows you to connector printer on the PC.

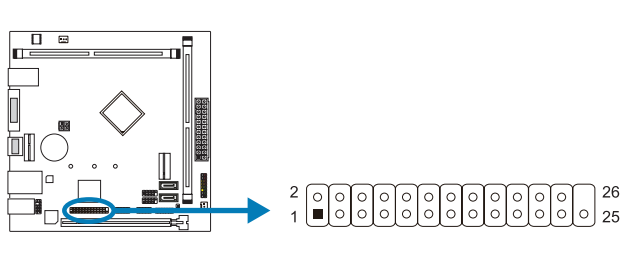

| Pin | Assignment | Pin | Assignment |
|-----|------------|-----|------------|
| 1   | -Strobe    | 14  | Ground     |
| 2   | -ALF       | 15  | Data 6     |
| 3   | Data 0     | 16  | Ground     |
| 4   | -Error     | 17  | Data 7     |
| 5   | Data 1     | 18  | Ground     |
| 6   | -Init      | 19  | -ACK       |
| 7   | Data 2     | 20  | Ground     |
| 8   | -Scltin    | 21  | Busy       |
| 9   | Data 3     | 22  | Ground     |
| 10  | Ground     | 23  | PE         |
| 11  | Data 4     | 24  | Ground     |
| 12  | Ground     | 25  | SCLT       |
| 13  | Data 5     | 26  | Кеу        |

#### J4025NHU | J4125NHU <

5. If there is a new BIOS version, the utility will ask you to download it. Click "Yes" to proceed.

6. After the download is completed, you will be asked to program (update) the BIOS or not. Click "Yes" to proceed.

7. After the updating process is finished, you will be asked you to reboot the system. Click "OK" to reboot.

| Information                      | 8                         |
|----------------------------------|---------------------------|
| Do you want to download H678R802 | 2.BST BIOS via Internet ? |
|                                  | Yes No                    |
| Information                      | 23                        |
| H67BR802.BST Download Finish! Do | you want to program ?     |
|                                  | Yes No                    |
| Information                      | ×                         |
| Update BIOS Finish ! Please Re   | boot System !             |
|                                  | ОК                        |

8. While the system boots up and the full screen logo shows up, press <DEL> key to enter BIOS setup.

After entering the BIOS setup, please go to the <Save & Exit>, using the <Restore Defaults> function to load Optimized Defaults, and select <Save Changes> and <Reset> to restart the computer. Then, the BIOS Update is completed.

#### **BIOS Update Utility (through a BIOS file)**

- 1. Installing BIOS Update Utility from the DVD Driver.
- 2. Download the proper BIOS from http://www.biostar.com.tw/

3. Launch BIOS Update Utility and click the "Update BIOS" button on the main screen.

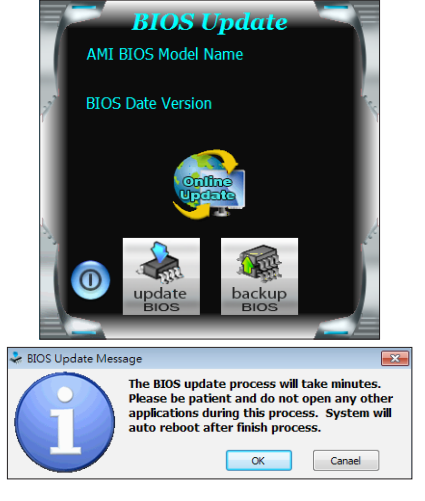

4. A warning message will show up to request your agreement to start the BIOS update. Click "OK" to start the update procedure.

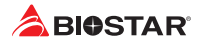

5. Choose the location for your BIOS file in the system. Please select the proper BIOS file, and then click on "Open". It will take several minutes, please be patient.

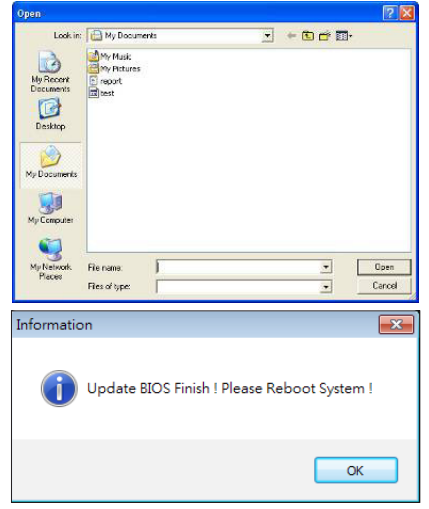

6. After the BIOS Update process is finished, click on "OK" to reboot the system.

7. While the system boots up and the full screen logo shows up, press <DEL> key to enter BIOS setup.

After entering the BIOS setup, please go to the <Save & Exit>, using the <Restore Defaults> function to load Optimized Defaults, and select <Save Changes and Reset> to restart the computer. Then, the BIOS Update is completed.

#### **Backup BIOS**

Click the Backup BIOS button on the main screen for the backup of BIOS, and select a proper location for your backup BIOS file in the system, and click "Save".

| Save As                                           |                                   |      |   |          | 2 🛛    |
|---------------------------------------------------|-----------------------------------|------|---|----------|--------|
| Save in:                                          | My Documen                        | ts   | • | 🗢 🗈 💣 🗊- |        |
| My Recent<br>Documents<br>Desktop<br>My Documents | My Music<br>My Pictures<br>report |      |   |          |        |
| My Computer                                       |                                   |      |   |          |        |
| My Network                                        | File name:                        | test |   | •        | Save   |
| riaces                                            | Save as type:                     |      |   | •        | Cancel |

#### 3.3 Software

#### **Installing Software**

- 1. Insert the Setup DVD to the optical drive. The driver installation program would appear if the Auto-run function has been enabled.
- 2. Select Software Installation, and then click on the respective software title.
- 3. Follow the on-screen instructions to complete the installation.

#### Launching Software

After the installation process is completed, you will see the software icon showing on the desktop. Double-click the icon to launch it.

#### ⊳Note

- » All the information and content about following software are subject to be changed without notice. For better performance, the software is being continuously updated.
- » The information and pictures described below are for your reference only. The actual information and settings on board may be slightly different from this manual.

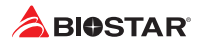

# **Chapter 4: Useful help**

#### 4.1 Driver Installation

After you installed your operating system, please insert the Fully Setup Driver DVD into your optical drive and install the driver for better system performance. You will see the following window after you insert the DVD

|                                    |                          | 11 11 11 11                 |  |
|------------------------------------|--------------------------|-----------------------------|--|
| YOUR MODE                          |                          | SSF TOP                     |  |
| YOUR OPERATING<br>DRIVER VERSION / | G SYSTEM<br>RELEASE DATE |                             |  |
| >> <b>&gt;</b>                     | Auto                     |                             |  |
|                                    |                          | Chipset Driver              |  |
|                                    |                          | Realtek Network Chip Driver |  |
| Driver                             |                          | Realtek HD Audio Driver     |  |
|                                    |                          |                             |  |
|                                    |                          |                             |  |
| Software                           |                          |                             |  |
|                                    |                          |                             |  |
| Manual                             |                          | install                     |  |
|                                    |                          |                             |  |

The setup guide will auto detect your motherboard and operating system.

#### A. Driver Installation

To install the driver, please click on the Driver icon. The setup guide will list the compatible driver for your motherboard and operating system. Click on each device driver to launch the installation program.

#### **B. Software Installation**

To install the software, please click on the Software icon. The setup guide will list the software available for your system, click on each software title to launch the installation program.

#### C. Manual

Aside from the paperback manual, we also provide manual in the Driver DVD. Click on the Manual icon to browse for available manual.

#### ⊳Note

- » If this window didn't show up after you insert the Driver DVD, please use file browser to locate and execute the file SETUP.EXE under your optical drive.
- » You will need Acrobat Reader to open the manual file. Please download the latest version of Acrobat Reader software from http://get.adobe.com/reader/
- » The motherboard used in the illustrations may not resemble the actual board. these illustrations are for reference only.

#### 4.2 AMI BIOS Beep Code

#### **Boot Block Beep Codes**

| Number of Beeps | Description                                    |
|-----------------|------------------------------------------------|
| Continuing      | Memory sizing error or Memory module not found |

#### **POST BIOS Beep Codes**

| Number of Beeps | Description                                 |
|-----------------|---------------------------------------------|
| 1               | Success booting.                            |
| 8               | Display memory error (system video adapter) |

#### 4.3 AMI BIOS post code

| Code | Description                                                                  |
|------|------------------------------------------------------------------------------|
| 10   | PEI Core is started                                                          |
| 11   | Pre-memory CPU initialization is started                                     |
| 15   | Pre-memory North Bridge initialization is started                            |
| 19   | Pre-memory South Bridge initialization is started                            |
| 2B   | Memory initialization. Serial Presence Detect (SPD) data reading             |
| 2C   | Memory initialization. Memory presence detection                             |
| 2D   | Memory initialization. Programming memory timing information                 |
| 2E   | Memory initialization. Configuring memory                                    |
| 2F   | Memory initialization (other).                                               |
| 31   | Memory Installed                                                             |
| 32   | CPU post-memory initialization is started                                    |
| 33   | CPU post-memory initialization. Cache initialization                         |
| 34   | CPU post-memory initialization. Application Processor(s) (AP) initialization |
| 35   | CPU post-memory initialization. Boot Strap Processor (BSP) selection         |
| 36   | CPU post-memory initialization. System Management Mode (SMM) initialization  |
| 37   | Post-Memory North Bridge initialization is started                           |
| 3B   | Post-Memory North Bridge initialization (North Bridge module specific)       |
| 4F   | DXE IPL is started                                                           |
| 60   | DXE Core is started                                                          |
| FO   | Recovery condition triggered by firmware (Auto recovery)                     |
| F1   | Recovery condition triggered by user (Forced recovery)                       |
| F2   | Recovery process started                                                     |
| F3   | Recovery firmware image is found                                             |
| F4   | Recovery firmware image is loaded                                            |
| EO   | S3 Resume is stared (S3 Resume PPI is called by the DXE IPL)                 |
| E1   | S3 Boot Script execution                                                     |
| E2   | Video repost                                                                 |
| E3   | OS S3 wake vector call                                                       |
| 60   | DXE Core is started                                                          |
| 61   | NVRAM initialization                                                         |
| 62   | Installation of the South Bridge Runtime Services                            |
| 63   | CPU DXE initialization is started                                            |
| 68   | PCI host bridge initialization                                               |
| 69   | North Bridge DXE initialization is started                                   |
| 6A   | North Bridge DVE SMM initialization is started                               |

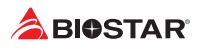

| Code | Description                                                    |
|------|----------------------------------------------------------------|
| 70   | South Bridge DXE initialization is started                     |
| 71   | South Bridge DXE SMM initialization is started                 |
| 72   | South Bridge devices initialization                            |
| 78   | South Bridge DXE Initialization (South Bridge module specific) |
| 79   | ACPI module initialization                                     |
| 90   | Boot Device Selection (BDS) phase is started                   |
| 91   | Driver connecting is started                                   |
| 92   | PCI Bus initialization is started                              |
| 93   | PCI Bus Hot Plug Controller Initialization                     |
| 94   | PCI Bus Enumeration                                            |
| 95   | PCI Bus Request Resources                                      |
| 96   | PCI Bus Assign Resources                                       |
| 97   | Console Output devices connect                                 |
| 98   | Console input devices connect                                  |
| 99   | Super IO Initialization                                        |
| 9A   | USB initialization is started                                  |
| 9B   | USB Reset                                                      |
| 9C   | USB Detect                                                     |
| 9D   | USB Enable                                                     |
| A0   | IDE initialization is started                                  |
| A1   | IDE Reset                                                      |
| A2   | IDE Detect                                                     |
| A3   | IDE Enable                                                     |
| A4   | SCSI initialization is started                                 |
| A5   | SCSI Reset                                                     |
| A6   | SCSI Detect                                                    |
| A7   | SCSI Enable                                                    |
| A8   | Setup Verifying Password                                       |
| A9   | Start of Setup                                                 |
| AB   | Setup Input Wait                                               |
| AD   | Ready To Boot event                                            |
| AE   | Legacy Boot event                                              |
| AF   | Exit Boot Services event                                       |
| BO   | Runtime Set Virtual Address MAP Begin                          |
| B1   | Runtime Set Virtual Address MAP End                            |
| B2   | Legacy Option ROM Initialization                               |
| B3   | System Reset                                                   |
| B4   | USB hot plug                                                   |
| B5   | PCI bus hot plug                                               |
| B6   | Clean-up of NVRAM                                              |
| B7   | Configuration Reset (reset of NVRAM settings)                  |

#### 4.4 Troubleshooting

| Probable                                                                                                    | Solution                                                                                                    |
|----------------------------------------------------------------------------------------------------|----------------------------------------------------------------------------------------------------|
| <ol> <li>There is no power in the system. Power LED does<br/>not shine; the fan of the power supply does not work</li> <li>Indicator light on keyboard does not shine.</li> </ol> | <ol> <li>Make sure power cable is securely plugged in.</li> <li>Replace cable.</li> <li>Contact technical support.</li> </ol>                                                                                                    |
| System is inoperative. Keyboard lights are on, power indicator lights are lit, and hard drives are running.                                                                       | Using even pressure on both ends of the DIMM, press down firmly until the module snaps into place.                                                                                                    |
| System does not boot from a hard disk drive, but can be booted from optical drive.                                                                                                | <ol> <li>Check cable running from disk to disk controller<br/>board. Make sure both ends are securely plugged in;<br/>check the drive type in the standard CMOS setup.</li> <li>Backing up the hard drive is extremely important.<br/>All hard disks are capable of breaking down at any<br/>time.</li> </ol> |
| System only boots from an optical drive. Hard disks<br>can be read, applications can be used, but system<br>fails to boot from a hard disk.                                       | <ol> <li>Back up data and applications files.</li> <li>Reformat the hard drive. Re-install applications<br/>and data using backup disks.</li> </ol>                                                                                                    |
| Screen message shows "Invalid Configuration" or<br>"CMOS Failure."                                                                                                    | Review system's equipment. Make sure correct information is in setup.                                                                                                    |
| System cannot boot after user installs a second hard drive.                                                                                                    | <ol> <li>Set master/slave jumpers correctly.</li> <li>Run SETUP program and select correct drive types.</li> <li>Call the drive manufacturers for compatibility with other drives.</li> </ol>                                                                                                    |

#### CPU Overheated

If the system shutdown automatically after power on system for seconds, that means the CPU protection function has been activated.

When the CPU is over heated, the motherboard will shutdown automatically to avoid a damage of the CPU, and the system may not power on again.

In this case, please double check:

- 1. The CPU cooler surface is placed evenly with the CPU surface.
- 2. CPU fan is rotated normally.
- 3. CPU fan speed is fulfilling with the CPU speed.

After confirmed, please follow steps below to relief the CPU protection function.

- 1. Remove the power cord from power supply for seconds.
- 2. Wait for seconds.
- 3. Plug in the power cord and boot up the system.

Or you can:

- 1. Clear the CMOS data. (See "Close CMOS Header: JCMOS1" section)
- 2. Wait for seconds.
- 3. Power on the system again.

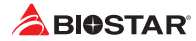

# **APPENDIX: Specifications in Other Languages**

#### Arabic

| المواصفات                                                                                      |                              |  |
|------------------------------------------------------------------------------------------------|------------------------------|--|
| Intel <sup>®</sup> Celeron <sup>®</sup> J4025 processor : J4025NHU                             | قامت حدال الحالية السكنية    |  |
| Intel <sup>®</sup> Celeron <sup>®</sup> J4125 processor : J4125NHU                             | قاعدة وحدة المعالجه المردريه |  |
| ندعم قناة مزدوجة دي. دي. ار. DDR4-1866/2133/2400                                               | e elill                      |  |
| x2 دي. دي. ار. DDR4 فتحات الذاكرة المزدوجة DIMM، تتحمل كحد أقصى 8 جيجابايت ذاكرة               |                              |  |
| كل فتحة مزدوجة DIMM فتحمل دون ECC 4 جيجابايت دي. دي. ار DDR4                                   | التالون                      |  |
| * يرجى الرجوع إلى الموقع www.biostar.com.tw لقائمة دعم الذاكرة.                                |                              |  |
| وصلة AHCl : ساتا2 x تتحمل رايد الأم AHCl : ساتا2 x قتحمل رايد الأم                             |                              |  |
| x1 فتحة (M.2 (M Key) : تدعم M.2 (M Key) & PCI-E 2.0 x2 (10Gb/s) : تدعم x1                      | التخزين                      |  |
| Realtek RTL8111H                                                                               |                              |  |
| 10 / 100 / 1000 ميجابايت / الثانية ، تحديد تلقاني ، النصف / القدرة القصوى المزدوجة             | شبكة محلية LAN               |  |
| ALC887/ALC897                                                                                  | م ال م طال                   |  |
| 7.1 قنوات عالية الدقة                                                                          | الترمير الصنوني              |  |
| منافذ x 2 ناقل متسلسل عام Gen1)3.1 USB) (2 في المداخل والمخارج الخافية)                        |                              |  |
| منافذ k 6 ناقل متسلسل عام 2.0 USB ( 2 في المداخل والمخارج الخلفية و 4 من خلال الموزع الداخلي ) | ناقل متسلسل عام USB          |  |
| Intel Processors                                                                               |                              |  |
| x 1 فتحة منفذ الملحقات الإضافية PCle 2.0 متحة منفذ الملحقات الإضافية x 1                       |                              |  |
| Intel Chipsets                                                                                 | فتحات التوسع                 |  |
| x 1 فَتَحَةُ M.2-E Key (الحَتَيَاري)                                                           |                              |  |
| PS/2 x 1 لُوحة المفاتيح للكمبيوتر /الفارة                                                      |                              |  |
| فتحة توصيل عدد HDMI x 1 وسيط متعدد العالى الوضوح                                               | المداخل والمخارج الخلفية     |  |
| فتحة توصيل عدد x 1 منظومة العرض المرني VGA                                                     |                              |  |
| فتحة توصيل عدد x 2 ناقل متسلسل عام Gen1) 3.1USB)                                               |                              |  |
| فتحة توصيل عدد x 2 ناقل متسلسل عام 2.0 USB                                                     |                              |  |
| فتحة لتوصيل عدد 1 x الشبكة المحلية LAN                                                         |                              |  |
| فتحة توصيل عدد x 3 جاك للصوت                                                                   |                              |  |
| رصلة     SATA III (6Gb/s) مساتا2 x 2                                                           |                              |  |
| موزع x 2 ناقل متسلسل عام USB (كل موزع يتحمل فتحتين ناقل متسلسل عام 2.0 USB)                    | المداخل والمخارج الداخلية    |  |
| وصلة للطاقة 1 x 1 دبابيس                                                                       |                              |  |
| وصلة للطاقة 1 x 1 ديوس                                                                         |                              |  |
| وصلة x 2 مراوح تبريد المنظومة                                                                  |                              |  |
| موزع 1 x اللوحة الأمامية                                                                       |                              |  |
| موزع X 1 الصوت الأماسي                                                                         |                              |  |
| موزع x 2 فتحة تسلسلية                                                                          |                              |  |
| موزع x 1 فتحة للطابعة                                                                          |                              |  |
| موزع x 1 سیموس مباشر                                                                           |                              |  |
| موزع TPM x 1 )اختياري(                                                                         |                              |  |
| عامل شكل مدد التكغولوجيا المتقدمة Mini-ITX، 170 مم 170 مم                                      | عامل الشكل                   |  |
| ويندوز (10(64bit)                                                                              | أنظمة التشغبل المدعومة       |  |
| * بيوستار BIOSTAR تحتفظ بحق إضافة أو أزلة الدعم لأي نظام تشغيل مع أو بدون أنظار.               | الطالة التسبي الماعوني       |  |

#### German

| Spezifikationen              |                                                                                          |
|------------------------------|------------------------------------------------------------------------------------------|
| CPU-Unterstützung            | J4025NHU: Intel® Celeron® J4025 processor                                                |
|                              | J4125NHU: Intel <sup>®</sup> Celeron <sup>®</sup> J4125 processor                        |
|                              | Unterstützt Dual-Channel DDR4-1866/2133/2400                                             |
| Fortal attacks which are     | 2x DDR4 DIMM Arbeitsspeicher-Steckplatz, Max. Unterstützt bis zu 8 GB Speicher           |
| Festplattenspeicher          | Jedes DIMM unterstützt Nicht-ECC-4GB DDR4-Modul                                          |
|                              | * Bitte konsultieren Sie www.biostar.com.tw für für Speicherunterstützung Liste.         |
| Aubaiteanaiabau              | 2x SATA III-Verbindung (6Gb/s) : Unterstützt AHCI                                        |
| Arbeitsspeicher              | 1x M.2 (M Key) : Поддерживает PCle 2.0 x2 & SATA III (6.0Gb/s) SSD                       |
|                              | RTL8111H                                                                                 |
| LAN                          | 10/ 100/ 1000 Mb Auto-Negotiation, Halb- / Voll-Duplex-fähig                             |
| Audia Cadaa                  | ALC887/ALC897                                                                            |
| Audio-Codec                  | 7.1 Kanäle, HD-Audio                                                                     |
|                              | 2x USB 3.1(Gen1)-Port (2 hintere I/O)                                                    |
| USB                          | 6x USB 2.0-Port (2 hintere I/Os und 4 via interne Header)                                |
|                              | Intel Prozessoren                                                                        |
| En uniter un neuen schlörere | 1x PCIe 2.0 x16-Slot                                                                     |
| Erweiterungsanschlusse       | Intel Chipsatz                                                                           |
|                              | 1x Key E - M.2 -Slot (wahlweise)                                                         |
|                              | 1x PS/2-Keyboard / Maus                                                                  |
|                              | 1x HDMI-Port                                                                             |
|                              | 1x VGA-Port                                                                              |
| Hintere I/Os                 | 2x USB 3.1(Gen1)-Port                                                                    |
|                              | 2x USB 2.0-Port                                                                          |
|                              | 1x LAN-Port                                                                              |
|                              | 3x Audio Jack                                                                            |
|                              | 2x SATA III 6.0Gb/s-Verbinung                                                            |
|                              | 2x USB 2.0-Header (jeder Header unterstützt 2 USB 2.0-Ports)                             |
|                              | 1x 4-Pin-Stromverbindung                                                                 |
|                              | 1x 24-Pin-Stromverbindung                                                                |
|                              | 2x System-Ventilatorverbindung                                                           |
| Interne I/Os                 | 1x Header für Frontpanel                                                                 |
|                              | 1x Header für Frontaudio                                                                 |
|                              | 2x Header für Seriellen Anschluss                                                        |
|                              | 1x Header für Druckerport                                                                |
|                              | 1x Header für klares CMOS                                                                |
|                              | 1x TPM-Header (wahlweise)                                                                |
| Formfaktor                   | Mini-ITX Formfaktor, 170 mm x 170 mm                                                     |
| OS-Unterstützung             | Windows 10(64bit)                                                                        |
|                              | * Biostar reserves the right to add or remove support for any OS with or without notice. |

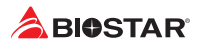

#### Russian

| Спецификации        |                                                                                                    |
|---------------------|----------------------------------------------------------------------------------------------------|
| Поддержка           | J4025NHU: Intel® Celeron® J4025 processor                                                                      |
| центрального        | J4125NHU: Intel® Celeron® J4125 processor                                                                      |
| процессора          |                                                                                                    |
|                     | Поддерживает двухканальный DDR4-1866/2133/2400                                                                 |
| Память              | 2 гнезда платы памяти ООК4 ОТМИИ, максимальная память до 8 го                                                  |
|                     | каждый модуль DIMINI поддерживает модуль не-ECC 4 го DDR4                                                      |
|                     | * Перечень поддержки памяти смотрите на www.blostar.com.tw.                                                    |
| Накопитель          | соединитель 2x SAIA III (660/s) : Поддерживает Анст                                                            |
|                     | 1X М.2 (М Кеу) . Поддерживает РСе 2.0 X2 (1000/5) & SATA III (600/5) SSD                                       |
| Локальная сеть      |                                                                                                    |
|                     | ABIOCOLINACOBANIE 10/ 100/ 1000 W0/C, padorael B Holino/Holiygyiniekchow pewwwe                                |
| Аудиокодек          |                                                                                                    |
|                     | 2 порта LISB 3 1(Gen1) (2 сзади ввода-вывода)                                                                  |
| USB                 | 6 порта USB 3.1(3сн1) (2 свода выбода)<br>6 порта USB 2.0 (2 свади ввода-вывода и 4 через внутренние контакты) |
|                     | о нерка созда созда созда и нерко силиренние контактону                                                        |
|                     | 1х РС е 2.0 х16 гнездо                                                                                         |
| Гнезда расшир.      | Intel Yuncer                                                                                                   |
|                     | 1х Кеу Е - М.2 гнездо (необязательный)                                                                         |
|                     | 1 клавиатура / мышь PS/2                                                                                       |
|                     | 1 порт HDMI                                                                                                    |
|                     | 1 порт VGA                                                                                                    |
| Задняя плата ввода- | 2 порта USB 3.1(Gen1)                                                                                          |
| вывода              | 2 порта USB 2.0                                                                                                |
|                     | 1 порт локальной сети                                                                                          |
|                     | 3 гнезд для подключения наушников                                                                              |
|                     | Соединитель 2х SATA III 6 Гб/с                                                                                 |
|                     | 2 контакта USB 2.0 (каждый контакт поддерживает 2 порта USB 2.0)                                               |
|                     | 1 4-выводный разъем питания                                                                                    |
|                     | 1 24-выводный разъем питания                                                                                   |
| Внутр Плата ввола-  | 2 Разъем системного вентилятора                                                                                |
| вывода              | 1 контакт передней панели                                                                                      |
|                     | 1 контакт передней аудиопанели                                                                                 |
|                     | 2 контакт последовательного порта                                                                              |
|                     | 1 контакт порта принтера                                                                                       |
|                     | 1 контакт микросхемы Clear CMOS                                                                                |
|                     | 1 контакт ТРМ (необязательный)                                                                                 |
| Конструктив         | Форм-фактор Mini-ITX, 170мм х 170 мм                                                                           |
| Поддержка ОС        | Windows 10(64bit)                                                                                              |
|                     | * Biostar оставляет за собой право добавлять или удалять поддержку любой ОС, с уведомлением                    |
|                     | или без.                                                                                                    |

### Spanish

| Especificaciones      |                                                                                                  |
|-----------------------|--------------------------------------------------------------------------------------------------|
| Compatibilidad con el | J4025NHU: Intel® Celeron® J4025 processor                                                        |
| procesador            | J4125NHU: Intel® Celeron® J4125 processor                                                        |
|                       | Soporta DDR4-1866/2133/2400 Doble Canal                                                          |
|                       | 2x DDR4 DIMM Ranura de memoria Soporta hasta 8 GB Memoria                                        |
| Memoria               | Cada DIMM soporta un modulo non-ECC 4 GB DDR4                                                    |
|                       | * Por favor consultar con www.biostar.com.tw para la lista de compatibilidad con el memoria.     |
| Almacenamiento de     | Conector 2x SATA III (6Gb/s) : Soporta AHCI                                                      |
| información           | 1x M.2 (M Key) : Soporta PCIe 2.0 x2 (10Gb/s) & SATA III (6Gb/s) SSD                             |
| LAN                   | RTL8111H                                                                                         |
|                       | 10/ 100/ 1000 Mb/s auto negociación, capacidad dúplex Mitad/Completo                             |
| Cédee Audie           | ALC887/ALC897                                                                                    |
|                       | Canales Audio de Alta Definición 7.1                                                             |
|                       | Ranura 2x USB 3.1(Gen1) (2 en las entrada/salidas posteriores)                                   |
| 036                   | Ranura 6x USB 2.0 (2 en las entrada/salidas posteriores y 4 por los distribuidores internos)     |
|                       | Intel procesadores                                                                               |
| Banuras do Extinción  | Ranura 1x PCIe 2.0 x16                                                                           |
| Ranuras de Extinción  | Intel Tipo de Placa                                                                              |
|                       | Ranura 1x Key E - M.2 (Opcional)                                                                 |
|                       | Teclado / Ratón 1x PS/2                                                                          |
|                       | Ranura 1x HDMI                                                                                   |
|                       | Ranura 1x VGA                                                                                    |
| Panel trasero de E/S  | Ranura 2x USB 3.1(Gen1)                                                                          |
|                       | Ranura 2x USB 2.0                                                                                |
|                       | Ranura 1x LAN                                                                                    |
|                       | Socket audio 3x                                                                                  |
|                       | Conector 2x SATA III 6Gb's                                                                       |
|                       | Distribuidor 2x USB 2.0 (cada distribuidor soporta 2 ranuras USB 2.0)                            |
|                       | Conector con 4 patillas x1                                                                       |
|                       | Conector con 24 patillas x1                                                                      |
|                       | Conector Ventilador Sistema x2                                                                   |
| Conectores en placa   | Distribuidor Panel Frontal x1                                                                    |
|                       | Distribuidor Audio Frontal x1                                                                    |
|                       | Distribuidor Ranura Serie x2                                                                     |
|                       | Distribuidor Ranura Impresora x1                                                                 |
|                       | Distribuidor CMOS Directo x1                                                                     |
|                       | Distribuidor TPM x1 (Opcional)                                                                   |
| Factor de Forma       | Factor de Forma Mini-ITX, 170 mm x 170 mm                                                        |
| Soporte OS            | Windows 10(64bit)                                                                                |
|                       | * Biostar reserva su derecho de añadir o retirar el soporte para cada OS con o sin notificación. |

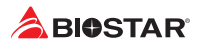

#### Thai

| คุณสมบัต           |                                                                               |
|--------------------|-------------------------------------------------------------------------------|
| ชีพีย              | J4025NHU: Intel® Celeron® J4025 processor                                     |
|                    | J4125NHU: Intel® Celeron® J4125 processor                                     |
|                    | สนับสนุน Dual Channel DDR4-1866/2133/2400                                     |
|                    | รองรับหน่วยความจำ 2 สล็อต DDR4 DIMM สูงสุดถึง 8 GB                            |
| หน่วยความจา        | ทุก DIMM สนับสนุนโมดูล non-ECC 4GB DDR4                                       |
|                    | * เข้าชมได้ที่ www.biostar.com.tw สำหรับรายการหน่วยความจำที่สนับสนุน          |
| d = 0.150          | 2x SATA III พอร์ดเชือมต่อ (6Gb/s) : สนับสนุน AHCI                             |
| สตอเรจ             | 1x M.2 (M Key) : สนับสนุน PCIe 2.0 x2 (10Gb/s) & SATA (6Gb/s) SSD             |
| ແລນ                | RTL8111H                                                                      |
|                    | 10/ 100/ 1000 Mb/s การเจรจาอัตโนมัติ, ความสามารถในการเพล็กซ์ Half / Full      |
|                    | ALC887/ALC897                                                                 |
| ออดิโอ โคเดก       | 7.1 Channels, High Definition Audio                                           |
|                    | 2x USB 3.1(Gen1) พอร์ต (2 พอร์ตด้านหลัง I/O)                                  |
| ยูเอลบ             | 6x USB 2.0 พอร์ต (2 พอร์ตด้านหลัง I/O และ 4 พอร์ต ผ่านพอร์ตเชือมต่อด้านใน)    |
|                    | Intel โปรเขสเขอร์                                                             |
|                    | 1x PCIe 2.0 x16 สล็อด                                                         |
| ลลอดขยายเพมเดม     | Intel ชิปเช็ด                                                                 |
|                    | 1x Key E - M.2 สล็อต (ไม่จำเป็น)                                              |
|                    | 1x PS/2 คีย์บอร์ด / เมาส์                                                     |
|                    | 1x HDMI พอร์ต                                                                 |
|                    | 1x VGA พอร์ต                                                                  |
| พอร์ต I/O ด้านหลัง | 2x USB 3.1(Gen1) พอร์ต                                                        |
|                    | 2x USB 2.0 พอร์ด                                                              |
|                    | 1x LAN พอร์ต                                                                  |
|                    | 3x Audio Jack                                                                 |
|                    | 2x SATA III - 6Gb/s พอร์ตเชือมต่อ                                             |
|                    | 2x USB 2.0 พอร์ดเซือมด่อ (หัวเซือมด่อทุกดัวรองรับ 2 พอร์ด USB 2.0)            |
|                    | 1x 4-Pin Power พอร์ดเชือมต่อ                                                  |
|                    | 1x 24-Pin Power พอร์ดเชือมด่อ                                                 |
|                    | 2x พอร์ดเขือมด่อระบบ Fan                                                      |
| พอร์ต I/O ด้านใน   | 1x พอร์ตเชือมแต่แผงด้านหน้า                                                   |
|                    | 1x พอร์ตเชือมด่อออดิโอด้านหน้า                                                |
|                    | 2x พอร์ดเชื่อมด่อ Serial Port                                                 |
|                    | 1x พอร์ดเชือมด่อปรีนเตอร์                                                     |
|                    | 1x พอร์ต Clear CMOS                                                           |
|                    | 1x พอร์ดเชือมด่อ TPM (ไม่จำเป็น)                                              |
| รูปแบบจากโรงงาน    | Mini-ITX จากโรงงาน, 170มม. x 170 มม                                           |
| สนับสนุน OS        | Windows 10(64bit)                                                             |
|                    | Biostar ขอสงวนสิทธิ์ในการเพิ่มหรือถอดการสนับสนุนสำหรับระบบปฏิบัติการ OS ด่างๆ |
|                    | โดยไม่ต้องแจ้งให้ทราบล่วงหน้า                                                 |

# tehnotzka

Ovaj dokument je originalno proizveden i objavljen od strane proizvođača, brenda Biostar, i preuzet je sa njihove zvanične stranice. S obzirom na ovu činjenicu, Tehnoteka ističe da ne preuzima odgovornost za tačnost, celovitost ili pouzdanost informacija, podataka, mišljenja, saveta ili izjava sadržanih u ovom dokumentu.

Napominjemo da Tehnoteka nema ovlašćenje da izvrši bilo kakve izmene ili dopune na ovom dokumentu, stoga nismo odgovorni za eventualne greške, propuste ili netačnosti koje se mogu naći unutar njega. Tehnoteka ne odgovara za štetu nanesenu korisnicima pri upotrebi netačnih podataka. Ukoliko imate dodatna pitanja o proizvodu, ljubazno vas molimo da kontaktirate direktno proizvođača kako biste dobili sve detaljne informacije.

Za najnovije informacije o ceni, dostupnim akcijama i tehničkim karakteristikama proizvoda koji se pominje u ovom dokumentu, molimo posetite našu stranicu klikom na sledeći link:

https://tehnoteka.rs/p/biostar-j4125nhu-maticna-ploca-akcija-cena/